## ПАМЯТКА

# об обеспечении информационной безопасности детей при проведении занятий в дистанционной форме

При организации занятий в дистанционной форме муниципальным образовательным учреждениям необходимо:

1. Руководствоваться:

письмом Минобрнауки России от 14.05.2018 № 08-1184 в части перечня видов информации, распространяемой посредством сети интернет, причиняющей вред здоровью и (или) развитию детей, а также не соответствующей задачам образования, перечня видов информации, к которым может быть предоставлен доступ согласно определенной возрастной категории;

письмом Минпросвещения России от 29.03.2019 № 03-393 «О методических рекомендациях» (вместе с «Методическими рекомендациями по реализации мер, направленных на обеспечение безопасности детей в сети «Интернет»).

2. Предпринимать меры по недопущению несанкционированного доступа к онлайн-уроку посторонних лиц (например, путем ввода обучающимися пароля при подключении к онлайн-уроку, а также активации «зала ожидания». Инструкция по установлению пароля и активации «зала ожидания» в Zoom прилагается).

3. При выявлении лиц, которые присоединились к онлайн-уроку и не входят в контингент данного класса, а также в случае трансляции при проведении урока информации, причиняющей вред здоровью и (или) развитию детей информации либо информации, которая запрещена для распространения среди детей в соответствии с действующим законодательством (далее - информация, причиняющая вред здоровью) учитель:

- фиксирует факт участия постороннего лица в онлайн-уроке либо трансляции информации, причиняющей вред здоровью (например, делает скрин экрана либо фото на телефон);

- незамедлительно прекращает конференцию для всех участников;

- определяет по списку участников конференции лицо, которое не входит в контингент класса, но участвовало в конференции (инструкция по определению списка участников в Zoom прилагается);

- сообщает руководителю образовательного учреждения о факте участия постороннего лица в онлайн-уроке либо о трансляции информации, причиняющей вред здоровью во время онлайн-урока с передачей материалов, подтверждающих данные факты;

- организует работу обучающихся посредством использования других форм организации обучения.

4. Руководитель образовательного учреждения:

4.1. после анализа обстоятельств принимает решение о необходимости подачи заявления в отдел полиции Управления МВД по г. Перми с целью проведения проверки по признакам преступления, предусмотренного ч. 1 ст. 272 УК РФ (неправомерный доступ к компьютерной информации);

4.2. информирует о распространении во время онлайн-урока информации, причиняющей вред здоровью, решениях и принятых мерах по урегулированию возникшей ситуации и.о. заместителя начальника департамента - начальника управления общего и дополнительного образования Орехову Оксану Борисовну посредством направления СМС.

## Инструкция по установке пароля и комнаты ожидания в Zoom во избежание несанкционированных вторжений в беседы

- 1. Запускаем zoom.
- 2. Напротив необходимой конференции нажать на кнопку «Изменить»

| (+)  | Мой лич                           | іный идентификато                              | p        |
|------|-----------------------------------|------------------------------------------------|----------|
| PMI) | конфере                           | енции (PMI)                                    |          |
|      | <b>Начать</b><br>Показать приглац | Копировать приглашение<br>шение на конференцию | изменить |

Выбрать галочку «Требуется пароль конференции» и задать пароль, который необходимо сообщить ученикам.
 Zoom - идентификатор персональной конференции

| 944-         | бновите до профессио   | ональной версии, чтобы изменить |
|--------------|------------------------|---------------------------------|
| per/lb       |                        |                                 |
| 🗸 Требуется  | а пароль конференции 🚺 | 23456                           |
| Видеоизобр   | ражение                |                                 |
| Организатор: | 🔾 Вкл. 🔵 Выкл.         | Участники: 🔾 Вкл. 🔵 Выкл.       |
| Ввук         |                        |                                 |
| 🔵 Телефон    | 🔘 Звук компьютера      | 🔘 Звук телефона и компьютера    |
| Набрать ном  | ер из Редактировать    |                                 |
|              |                        |                                 |

 Для полной защиты, в случае, если заранее можно идентифицировать всех подключающихся участников, советуем активировать зал ожидания. Для этого необходимо в разделе расширенные параметры включить опцию «Вкл. зал ожидания»

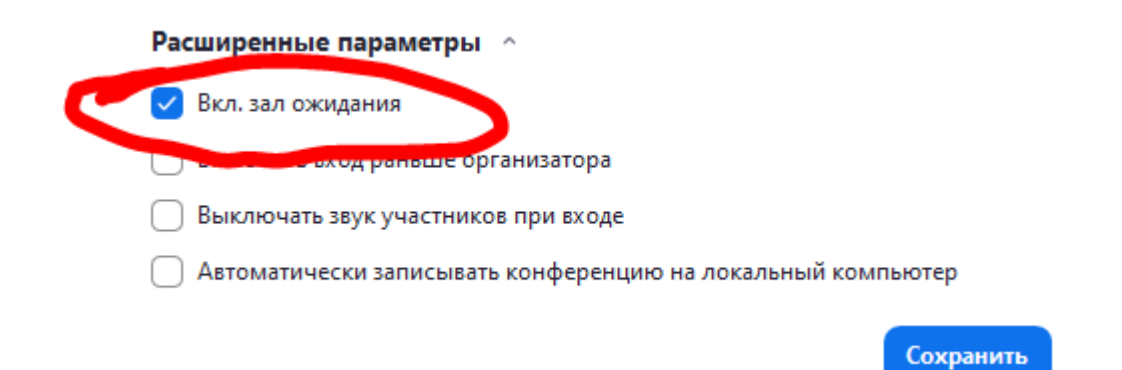

3

Нажать Сохранить.

Так рекомендуется сделать для каждой из конференций, используемых в процессе обучения.

#### Внимание!

В случае использования зала ожидания необходимо оперативно проверять опоздавших и переподключающихся учеников. В случае большого количества учеников использование этой функции может быть не удобным, так как во время объяснения материала учитель может быстро не среагировать на появившегося в зале ожидания ученика.

В случае вторжения посторонних учителю рекомендуется незамедлительно прекратить конференцию для всех участников.

## Инструкция по определению списка участников мероприятий Zoom.

Для получения отчета об участниках мероприятия в Zoom необходимо: 1) Войти в Zoom под необходимой учётной записью — <u>https://zoom.us/signin</u> 2) Зайти в меню Reports — Active Hosts

| ZOOM SOLUTIONS - PLAI                                           | NS & PRICING CONTACT SALES        |                                                                                        |
|-----------------------------------------------------------------|-----------------------------------|----------------------------------------------------------------------------------------|
| PERSONAL                                                        | Usage Reports Use                 | er Activity Reports                                                                    |
| Profile                                                         |                                   |                                                                                        |
| Meetings                                                        | Daily                             | Show daily number of new users, meetings, participants and meeting minutes in a month. |
| Webinars                                                        |                                   |                                                                                        |
| Recordings                                                      | Active Hosts                      | View meetings, participants and meeting minutes within a specified time range.         |
| Settings                                                        |                                   |                                                                                        |
| ADMIN                                                           | Inactive Hosts                    | Show the users who are not active during a period.                                     |
| Viser Management     Room Management                            | Upcoming Events                   | View upcoming meetings and webinars.                                                   |
|                                                                 |                                   |                                                                                        |
| <ul> <li>Account Management</li> <li>Account Profile</li> </ul> | Meeting                           | View registration reports and poll reports for meetings.                               |
| Account Settings                                                | Cloud Recording                   | View detailed information about cloud storage usage by host.                           |
| Billing                                                         |                                   |                                                                                        |
| Recording Management                                            | Remote Support                    | View in-meeting support sessions during a certain period.                              |
| IM Management                                                   |                                   |                                                                                        |
| Reports                                                         | If there is participant ask to re | move his personal information from your account, you can go to Delete Participant      |

3) Для удобства можно отфильтровать мероприятия по дате. На нужном мероприятии кликнуть в столбце Participants по ссылке с количеством участников.

| Reports > Usage Reports > Activ       | ve Hosts                         |              |                          |                    |                           |                           |                           |                       |              | Documer                   |
|---------------------------------------|----------------------------------|--------------|--------------------------|--------------------|---------------------------|---------------------------|---------------------------|-----------------------|--------------|---------------------------|
| From: 06/26/2019 To                   | : 06/26/2019                     | Search       |                          |                    |                           |                           |                           |                       |              |                           |
| Maximum report duration: 1 Month      |                                  |              |                          |                    |                           |                           |                           |                       |              |                           |
| The report displays information for m | eetings that ended at least 30 m | inutes ago.  |                          |                    |                           |                           |                           |                       |              |                           |
| Pu Maatinga Pu Lloor                  | Report Queue                     |              |                          |                    |                           |                           |                           |                       |              |                           |
| By Meetings By Oser                   | s Report Queue                   |              |                          |                    |                           |                           |                           |                       |              |                           |
| Export as CSV File Generate d         | letails report                   |              |                          |                    |                           |                           |                           |                       | Тс           | ggle columns <del>.</del> |
| Торіс                                 | Meeting ID                       | User Name    | User Email               | Has Zoom<br>Rooms? | Creation Time             | Start Time                | End Time                  | Duration<br>(Minutes) | Participants | Source                    |
| Занятия 24-26 июня                    | 135-478-661                      | Sheet Server | and provide the second   | No                 | 06/24/2019<br>06:47:35 PM | 06/26/2019<br>07:15:59 AM | 06/26/2019<br>08:10:10 AM | 55                    | 2            | Zoom                      |
| Занятия 24-26 июня                    | 135-478-661                      | Specie Trans | where provide a start of | No                 | 06/24/2019<br>06:47:35 PM | 06/26/2019<br>08:45:34 AM | 06/26/2019<br>11:05:07 AM | 140                   | 11           | Zoom                      |

4) Выбрать опции и нажать кнопку Export. Будет предложено сохранить на диск файл с расширением .csv (такой файл открывается в Excel). Сохранить этот файл в любую папку на диске.

Опции:

Export with meeting data = В файл CSV будут выгружены сведения о самой встрече (дата и время начала и конца, название и т.п.)

Show unique users = В обычном списке отображаются каждый вход и выход каждого пользователя. Если выбрана эта опция, пользователи группируются по Name и получается просто список участников и количество минут которые они провели во встрече.

| Meeting Participants                                                    |            | ×                        |
|-------------------------------------------------------------------------|------------|--------------------------|
| <ul> <li>Export with meeting data</li> <li>Show unique users</li> </ul> |            | Export                   |
| Name (Original Name)                                                    | User Email | Total Duration (Minutes) |
| Perio Recollinguia                                                      |            | 115                      |
|                                                                         |            | 138                      |
|                                                                         |            | 134                      |
|                                                                         |            | 133                      |
| dian finantia                                                           |            | 133                      |
| Relacts Respon                                                          |            | 132                      |
|                                                                         |            | 128                      |
| Response Terranet                                                       |            | 124                      |

5) Открыть Excel. Выбрать меню Файл — Открыть. В открывшемся окне выбрать расширения файлов — Текстовые файлы (\*.prn;\*.txt;\*.csv). Выбрать необходимый файл и нажать Открыть.

| 🔀 Открытие документа          |   |                           |                |                  |                                 | <b>—</b> X                    |                  |
|-------------------------------|---|---------------------------|----------------|------------------|---------------------------------|-------------------------------|------------------|
| 😋 🕞 🕨 🕨 Компьютер 🕨 DATA (D:) | • | ISAVE > csv               | -              | 47               | Поиск: сы                       |                               | P                |
| Упорядочить • Новая папка     |   |                           | Все ф<br>Все ф | айлы<br>айлы     | ı (*.*)<br>ı Excel (*.xl*;      | *.xlsx;*.xlsm                 | ı;*.xls          |
| MyDownload                    | ^ | Имя                       | Файл<br>Все в  | ы Ехс<br>еб-ст   | :el (*.xl*;*.xls<br>раницы (*.h | x;*.xlsm;*.xl<br>ntm;*.html;* | sb;*.<br>'.mh    |
| Загрузки Яндекс.Диск          |   | articipants_135478661.csv | Файл<br>Текст  | ы ХМ<br>овые     | IL (*.xml)<br>: файлы (*.p      | rn;*.txt;*.csv                | v)               |
| Bo                            | _ |                           | Все и<br>Базы  | сточн<br>данн    | ники данны<br>ых Access         | x (*.odc;*.ud<br>*.mdb;*.md   | dl;*.c<br>ie;*.a |
| 🧊 Библиотеки<br>🎩 Видео       | - |                           | Файл<br>Файл   | ы Qu<br>ы dBa    | ery (*.iqy;*.:<br>ase (*.dbf)   | lqy;*.oqy;*.                  | rqy)             |
| 🕒 Документы                   | ī |                           | Макр           | осы<br>4 Міст    | Microsoft E                     | ccel 4.0 (*.xl<br>4 0 (* xlw) | lm;*.            |
| 👟 Изображения<br>🌛 Музыка     |   |                           | Листь<br>Рабо  | ы (*.xl<br>чие о | lsx;*.xlsm;*.x<br>бласти (*.xl  | lsb;*.xls)<br>w)              |                  |
| 🂐 Компьютер                   |   |                           | Шабл<br>Надс   | юны<br>тройк     | (*.xltx;*.xltn<br>ки (*.xlam;*. | ;*.xlt)<br>da;*.xll)          |                  |
| Докальный диск (С:)           |   |                           | Пане.<br>Файл  | ли ин<br>ы SYl   | іструменто<br>LK (*.slk)        | 3 (*.xlb)                     |                  |
| av DATA (D:)                  | ÷ | •                         | Форм<br>Резер  | иат об<br>Овные  | бмена данн<br>е копии (*.х      | ыми (*.dif)<br>k;*.bak)       |                  |
| Имя файла:                    |   | -(                        | Элект<br>Текст | гронн<br>овые    | ная таблица<br>е файлы (*.р     | OpenDocu<br>orn;*.txt; 🔻      |                  |
|                               |   | Сервис 🔻                  | Отк            | рыть             | . 🗕 🗌                           | Отмена                        |                  |
|                               | _ |                           |                |                  |                                 |                               | .11              |

Откроется мастер импорта текстовых файлов Excel.

6) На шаг 1. Выбрать Формат файла — 65001: Юникод (UTF-8)

5

| Мастер текстов (импорт) - шаг 1 из 3                                                | ? ×            |
|-------------------------------------------------------------------------------------|----------------|
| Данные восприняты как список значений с разделителями.                              |                |
| Если это верно, нажмите кнопку "Далее >", в противном случае укажите формат данных. |                |
| Формат исходных данных                                                              |                |
| Укажите формат данных:                                                              |                |
| <ul> <li>фиксированной ширины - поля имеют заданную ширину</li> </ul>               |                |
|                                                                                     |                |
| Начать <u>и</u> мпорт со строки: 1 формат файла: 65001 : Юникод (UTF-8)             | <b>_</b> )     |
|                                                                                     |                |
|                                                                                     |                |
| Предварительный просмотр файла D:\!SAVE\csv\participants_135478661.csv.             |                |
| 1 Name (Original Name), User Email, Total Duration (Minutes)                        | <u>^</u>       |
|                                                                                     |                |
|                                                                                     | _              |
| <u>↓</u>                                                                            | •              |
|                                                                                     |                |
| Отмена < Назад Да <u>л</u> ее >                                                     | <u>Г</u> отово |

7) На шаг 2. Выбрать Символом-разделителем является — Запятая и нажать Готово (третий шаг можно пропустить).

|                                                                                                    | 2 из 3                                                           |                                                                        | ()          | X     |
|----------------------------------------------------------------------------------------------------|------------------------------------------------------------------|------------------------------------------------------------------------|-------------|-------|
| анный диалог позволяет установ<br>Символом-разделителем является<br>имак <u>т</u> абуляции<br>точка с запятой        | ить разделители для текстов<br>я:<br>Сч <u>и</u> тать последоват | зых данных. Результат выводится в окне об<br>гельные разделители одним | бразца раз( | õopa. |
| <ul> <li>уапятая</li> <li>пробел</li> <li>другой:</li> <li>Другой:</li> <li>Образец разбора данн<u>ы</u>х</li> </ul> | <u>О</u> граничитель строк:                                      | я<br>                                                                  |             |       |
| Name (Original Name) Use                                                                                             | r Email                                                          | Total Duration (Minutes)<br>115<br>138<br>134<br>133<br>133            |             | -     |
| Provide and a second second                                                                                          |                                                                  | •                                                                      |             | -     |

8) Получиться список вот такого вида. Далее с ним можно работать как с любым другим файлом Excel. В том числе сохранить в формат файлов по умолчанию Excel – .xlsx.

6

|    | А                    | В                         | C                        | D |
|----|----------------------|---------------------------|--------------------------|---|
| 1  | Name (Original Name) | User Email                | Total Duration (Minutes) |   |
| 2  | Pirts Eanaflavices   |                           | 115                      |   |
| 3  | Eduard Machicov      | eduardmashkov72@gmail.com | 138                      |   |
| 4  | Донник у непри       |                           | 134                      |   |
| 5  | Orra Covan           |                           | 133                      |   |
| 6  | Page Hennitsee       |                           | 133                      |   |
| 7  |                      |                           |                          |   |
| 8  |                      |                           |                          |   |
| 9  | Roberts Kingevs      |                           | 132                      |   |
| 10 | Maprova Konsences    | mary/fie2012@gmail.com    | 128                      |   |
| 11 | Forges Retails       | centrosropacos@gmail.com  | 124                      |   |
| 12 |                      |                           |                          |   |
| 13 |                      |                           |                          |   |

ВАЖНО! Отчёт формируется не сразу после встречи. Поэтому если вы не нашли отчёт, можно поискать его позже через некоторое время.